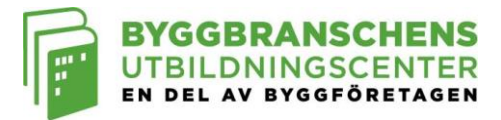

## Välkommen till Byggbranschens Utbildningscenters digitala klassrum!

## Att tänka på innan utbildningsstart

Utbildningen genomförs via distansverktyget Zoom meetings – ett intuitivt, inkluderande och driftsäkert verktyg – direkt i din dator, mobil eller surfplatta. Du kan med fördel innan utbildningen ladda ner deras app (finns till de flesta enheter) via valfri appbutik eller genom att klicka på länken i bokningsbekräftelsen. Det går också att delta direkt via webbläsaren med begränsad funktion. Vi rekommenderar att du använder webbläsaren Google Chrome, som är kostnadsfri och bäst lämpad. I god tid innan utbildningen är det viktigt att du har försäkrat dig om att anslutning till Zoom fungerar.

Vad behöver jag för att delta?

- Dubbelkolla att er IT administratör tillåter användning av Zoom verktyg
- Kontrollerat att anslutning till Zoom är möjlig: <u>https://zoom.us/test</u>
- Internetuppkoppling, minst 2 mbps
- Kamera, antingen en extern eller den du har i datorn
- Headset eller datorns mikrofon och högtalare
- Appen, om du vill
- Vid utbildningstillfället behöver du använda en egen enhet (inte sitta tillsammans med någon annan)

Tänk på att ha laddaren nära till hands till din dator, mobil eller surfplatta så att du utan problem kan medverka under hela utbildningstillfället. Om det är en kravställd utbildning så behöver du också ha din ID-handling (exempelvis körkort eller pass) nära till hands för uppvisande vid ID-kontroll.

I följande fem steg förklara vi hur Zoom fungerar för dig som distanskursdeltagare. Om du har frågor, inte kan ansluta till Zoom, kontakta i första hand ITavdelningen på ditt företag för hjälp eller i andra hand hör av dig till oss på info@buc.se.

Lycka till och vi hoppas du tycker om utbildningen!

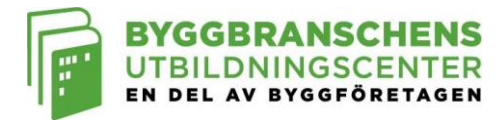

1. Klicka på länken till utbildningen som finns i din Kallelse, vilken skickas till din e-post 10 dagar före utbildningsstart. Observera att länken är personlig och fungerar endast för dig. Fungerar det inte att klicka, kopiera länken och klistra in den i din webbläsare. Vi rekommenderar Google Chrome.

| BYGGBRANSC<br>UTBILDNINGSC<br>EN DEL AV BYGGFÖR                                                                                         | HENS<br>ENTER<br>Retagen                                     | KALLELSE<br>BAS P/U<br>Byggarbetsmiljösamordnare<br>1 dag - DISTANS                                                           |
|----------------------------------------------------------------------------------------------------|--------------------------------------------------------------|----------------------------------------------------------------------------------------------------|
| Välkommen på distansut                                                                                                    | bildning!                                                    |                                                                                                    |
| Notera våra allmänna villkor, <u>om- ocl</u>                                                                                            | <u>n avbokningsregler</u> .                                  |                                                                                                    |
| <b>Att tänka på innan utbildningsstar</b><br>Det är viktigt att du i god tid innan utt<br>Kontrollera det här: <u>https://zoom.us/t</u> | <b>t</b><br>bildningen testat atl<br><u>est</u>              | t Zoom fungerar för dig.                                                                                                    |
| Om det inte fungerar, behöver du ko                                                                                                    | ntakta IT-avdelning                                          | en på ert företag för hjälp!                                                                                                  |
| Observera att du vid utbildningstillfäl<br>tillsammans med någon annan. Tänk<br>eller surfplatta så att du utan problen                 | et behöver använd<br>också på att ha la<br>n kan medverka un | la en <u>egen</u> enhet, alltså inte sitta<br>ddaren nära till hands till din dator, mobil<br>der hela utbildningstillfället. |
| Utbildningsmaterial skickas hem till d<br>materialet fem dagar innan utbildning<br>info@buc.se                                          | len adress du uppg<br>jsstart hör av dig til                 | av vid bokningen. Om du inte har fått<br>I Byggbranschens Utbildningscenter                                                   |
| Länk till utbildningen<br>Denna länk är personlig endast för d<br>Zoom webinar: Länk till webbinar                                      | ig att använda. På                                           | utsatt tid och dag klicka på länken till                                                                                      |
| Appen eller webbläsaren startar möt<br>hur det fungerar att gå en distansutb                                                            | et (utbildningen) oc<br>ildning.                             | <i>h läraren tar vid</i> . <u>Här</u> kan du läsa mer om                                                                      |
| <b>Bilaga</b><br>Zoomguide för distansdeltagare.                                                                                        |                                                              |                                                                                                    |
| Information om utbildnin                                                                                                    | gen                                                          |                                                                                                    |
| Distansutbildning                                                                                                    | BAS P/U, Bygga<br>DISTANS                                    | arbetsmiljösamordnare, 1 dag -                                                                                                |
| Datum och tid                                                                                                    | 2020-10-13 08.0                                              | 10 - 16 <sup>.</sup> 30                                                                                                    |

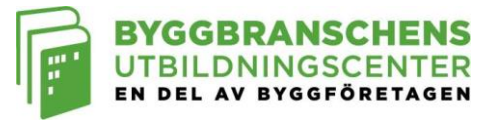

2. När du klickat på länken öppnas detta fönster i webbläsaren. Klicka på "Öppna Zoom"

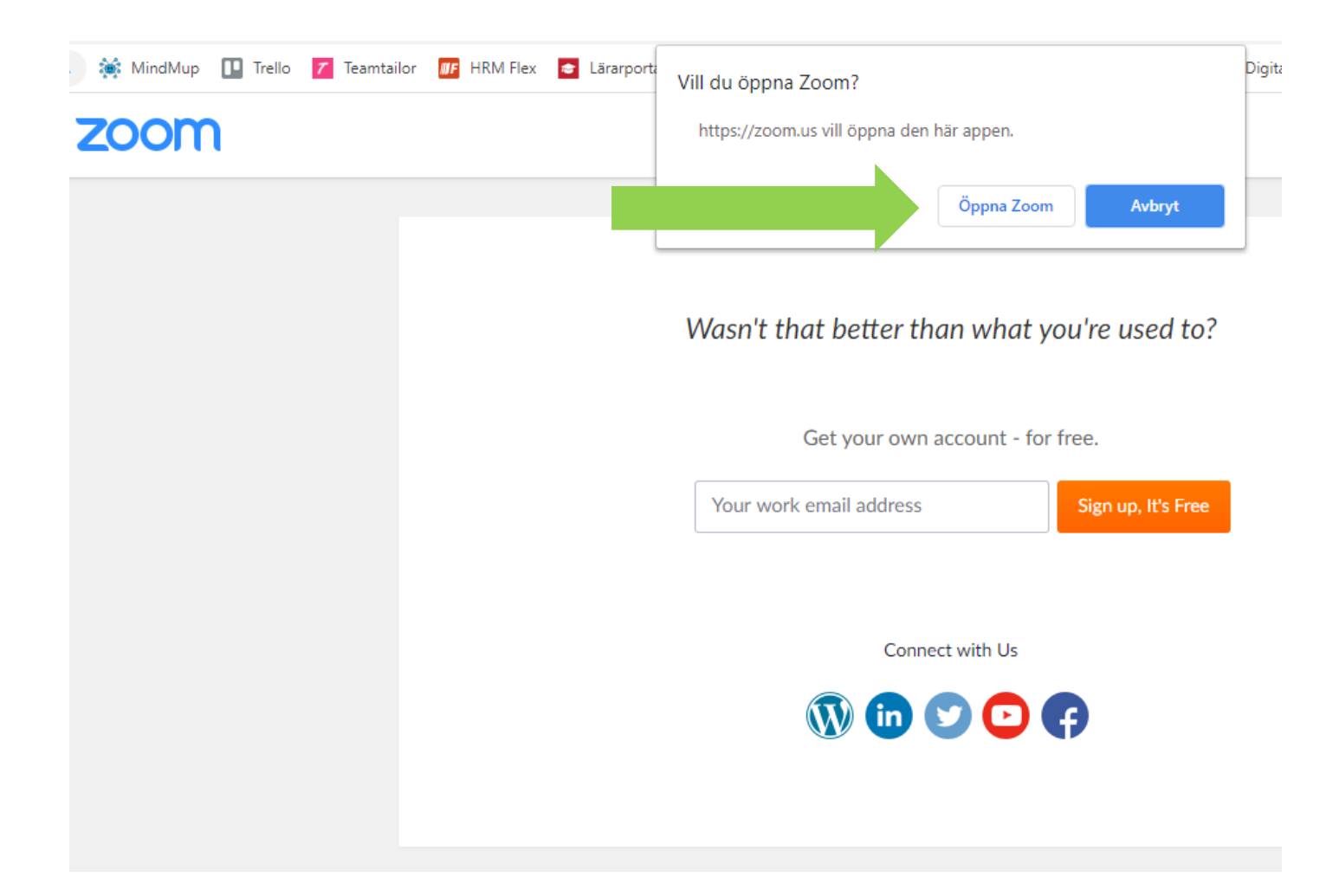

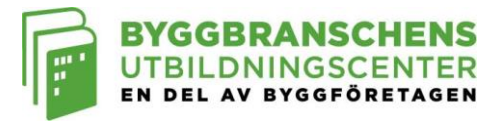

3. Du kommer nu in till det digitala klassrummet. Klicka på "Join with Computer Audio" för att sätta på ljudet. Glöm inte att koppla in dina hörlurar/headset och sätta på ljudet i datorn. Nu är du inloggad och klar.

| Phone Call     | Computer Audio |  |
|----------------|----------------|--|
|                |                |  |
|                |                |  |
| Join with Cor  | mputer Audio   |  |
|                |                |  |
| Test Speaker a | nd Microphone  |  |
| Test Speaker a | nd Microphone  |  |
| Test Speaker a | nd Microphone  |  |

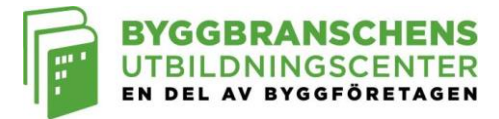

4. Så här fungerar Zoom

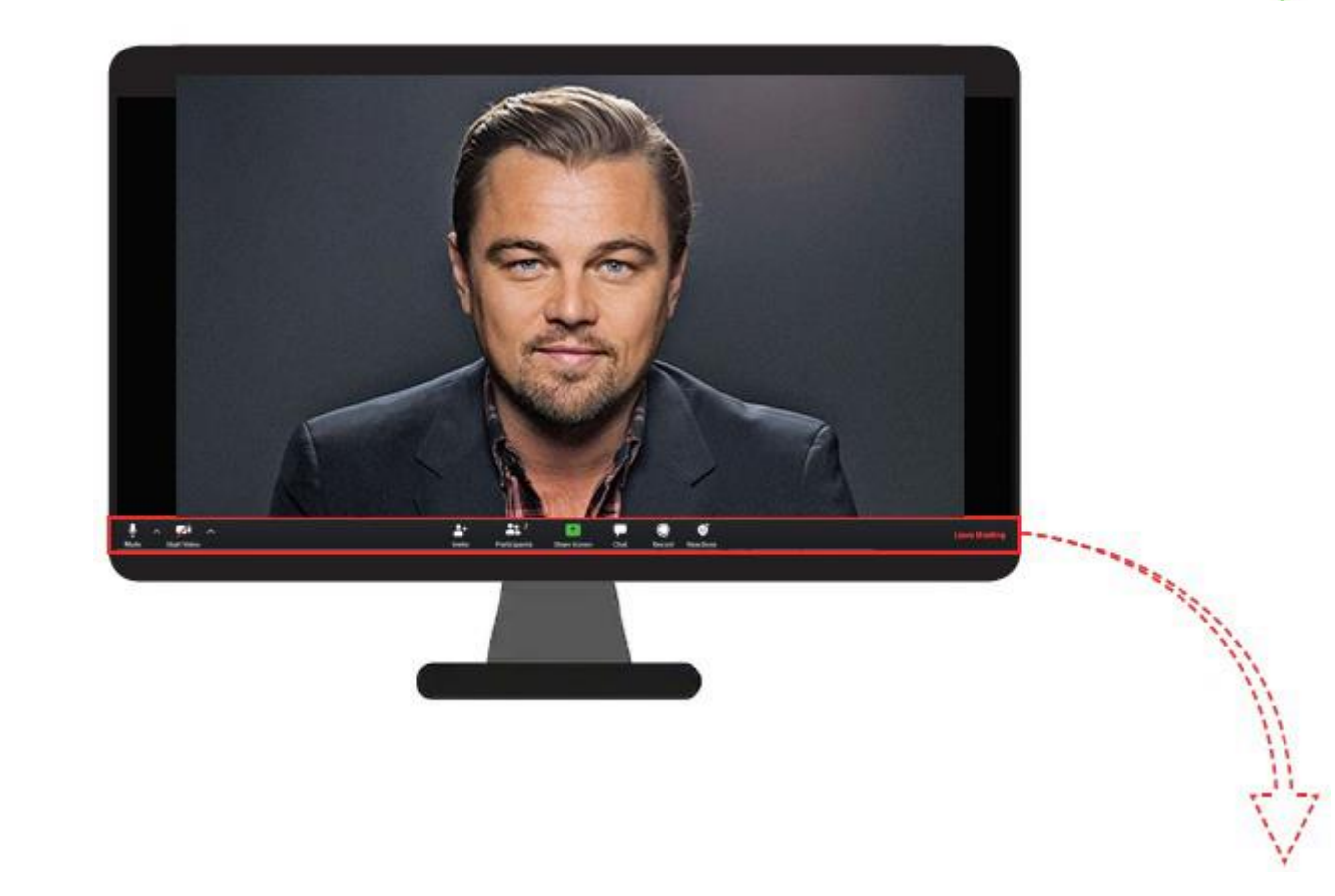

Ljud: Ett rött streck över betyder att du inte hörs. Klicka på ikonen för att växla mellan att höras eller inte.

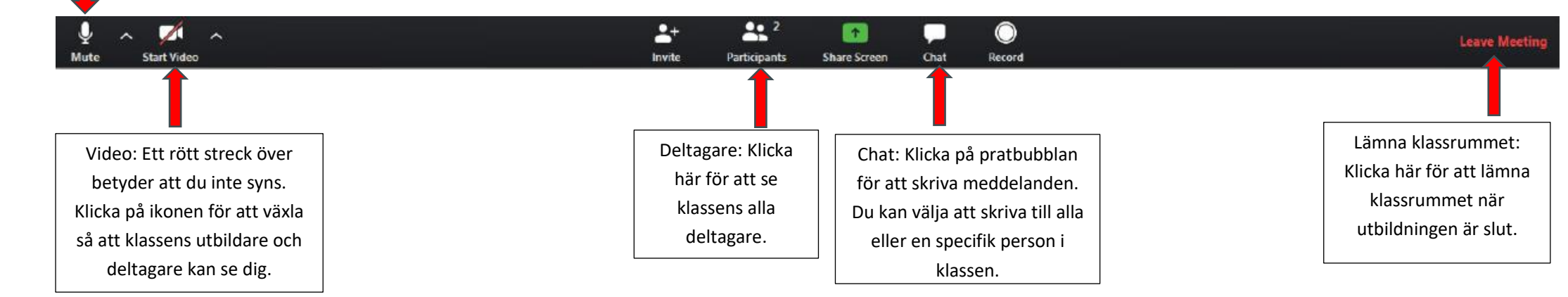